## <u>MedVisor dental for iPad & Silverlight : 操作ガイド</u>

【iPad 編】 ■ボタンと機能

| <u>~</u>       | 動画再生    | アニメーションのリストを表示                                 |
|----------------|---------|------------------------------------------------|
|                | 消しゴムツール | 書き込んだ線などを一括で消去<br>(※確定されたサムネイル画像の線などは消去できません。) |
|                | パレットツール | 書き込むときの色を選択                                    |
| Ŋ              | アンドゥー   | 操作をひとつ戻す                                       |
| $\mathbf{C}$   | リドゥー    | 操作をひとつ進める                                      |
|                | 画像取込み   | iPad内の「写真」というアプリから画像を取り込む                      |
|                | 画像保存    | iPad内の「写真」というアプリへ画像を保存                         |
| ☆              | お気に入り   | お気に入りのアニメーションを登録する                             |
| tx<br>⊳        | 再生スピード  | 再生スピードを変更 (ノーマル、1/2x、1/4x)                     |
| $\hat{\omega}$ | 水一水     | トップ画面に戻る                                       |
| $\bigcirc$     | ループ再生   | 単体の動画をループ再生                                    |

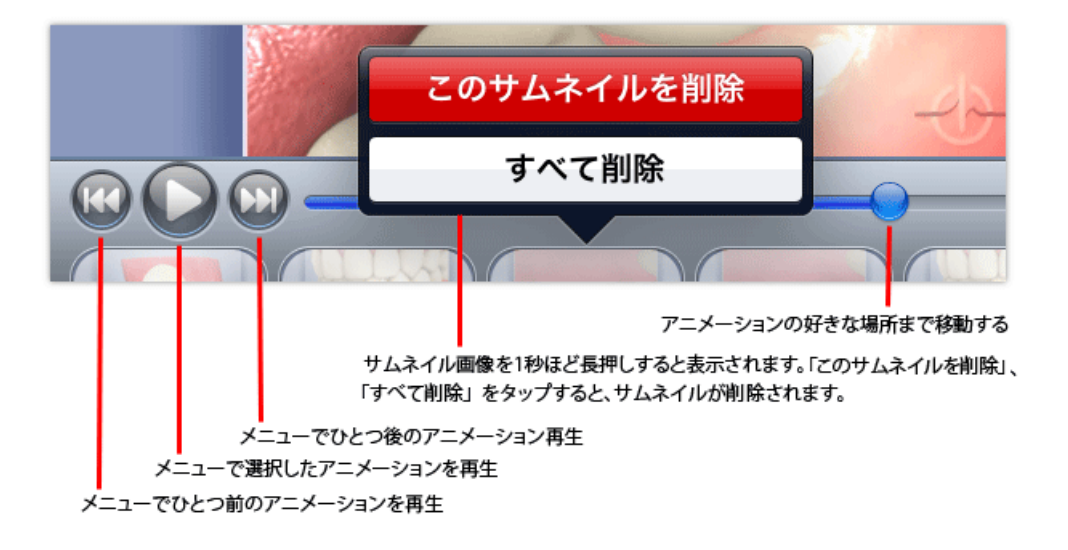

## 【Silverlight 編】

STEP1: http://morita.medvisordental.com/Player.aspx にアクセス

STEP2: User Name にメールアドレス、Password に任意で設定したパスワードを入力し、 Login をクリック(2度クリックするとエラーが表示されます)

| MedVisor Dental Account Credentials | s (x) |
|-------------------------------------|-------|
| User Name:                          |       |
| Password:                           |       |
|                                     | Login |

(※アカウント登録がお済でない場合は http://morita.medvisordental.com/Register.aspx にて 事前にア カウントを作成していただく必要があります。)

00.基礎 01.検査 02.3 03.矯正逆 根管治 前后他的 8.外科 09.プリッジ 12. 審美修得 13.小児歯科 (左から) 14.その他 メニューでひとつ前のアニメーションを再生 メニューで選択したアニメーションを再生 メニューでひとつ後のアニメーション再生 画面の最大化 ボリューム ・プ再生(単体)

STEP3: 画面右のメニューからアニメーションを選択して再生